## Chromeのインストール画面 が開いたら

事前にインストールする場合は下記をクリック

https://www.google.com/intl/ja\_jp/chrome/

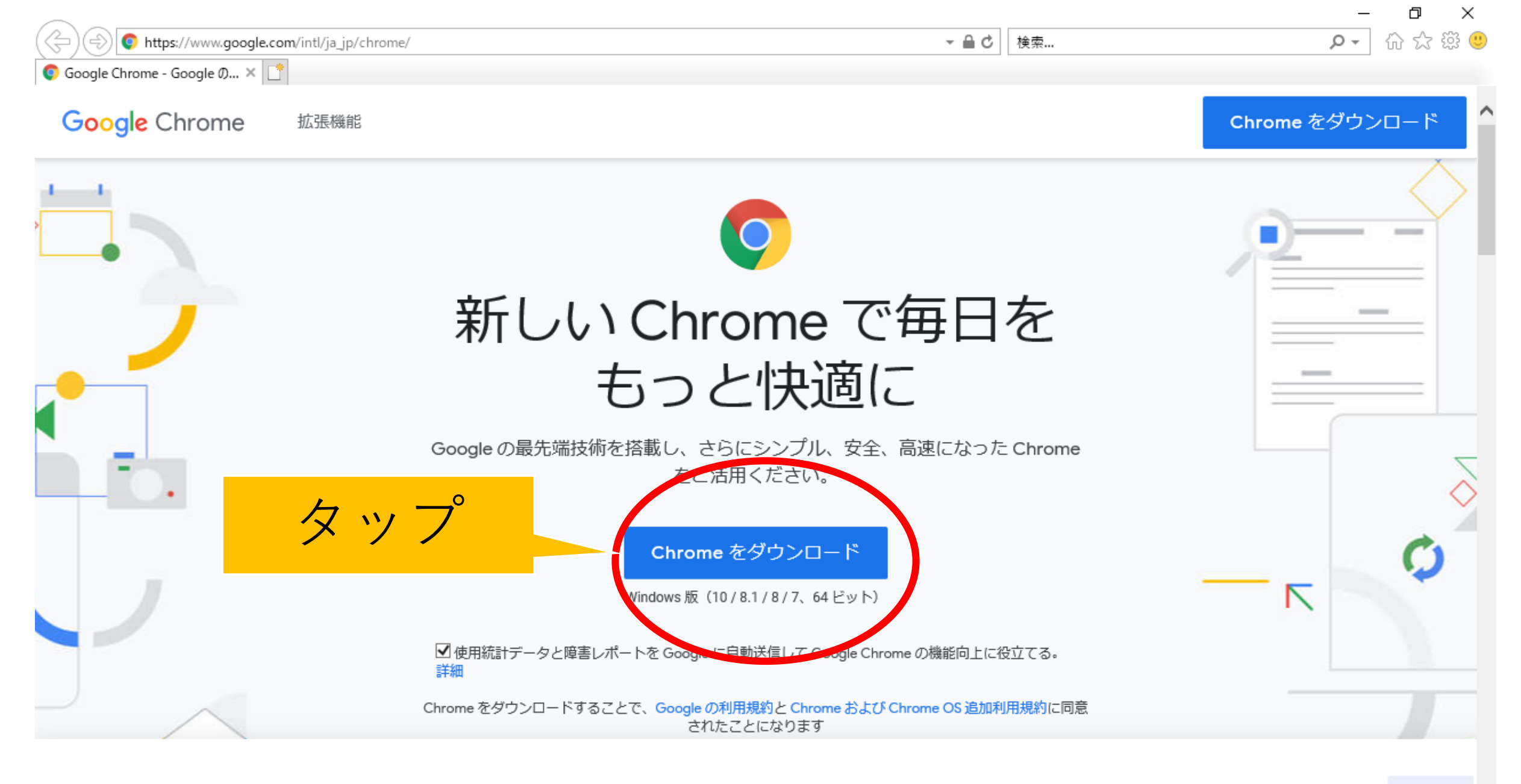

Google では、サービスの提供、広告のカスタマイズ、トラフィックの分析に Cookie を使用しています。プライバシー管理はいつでも Google 設定 で調整できます。

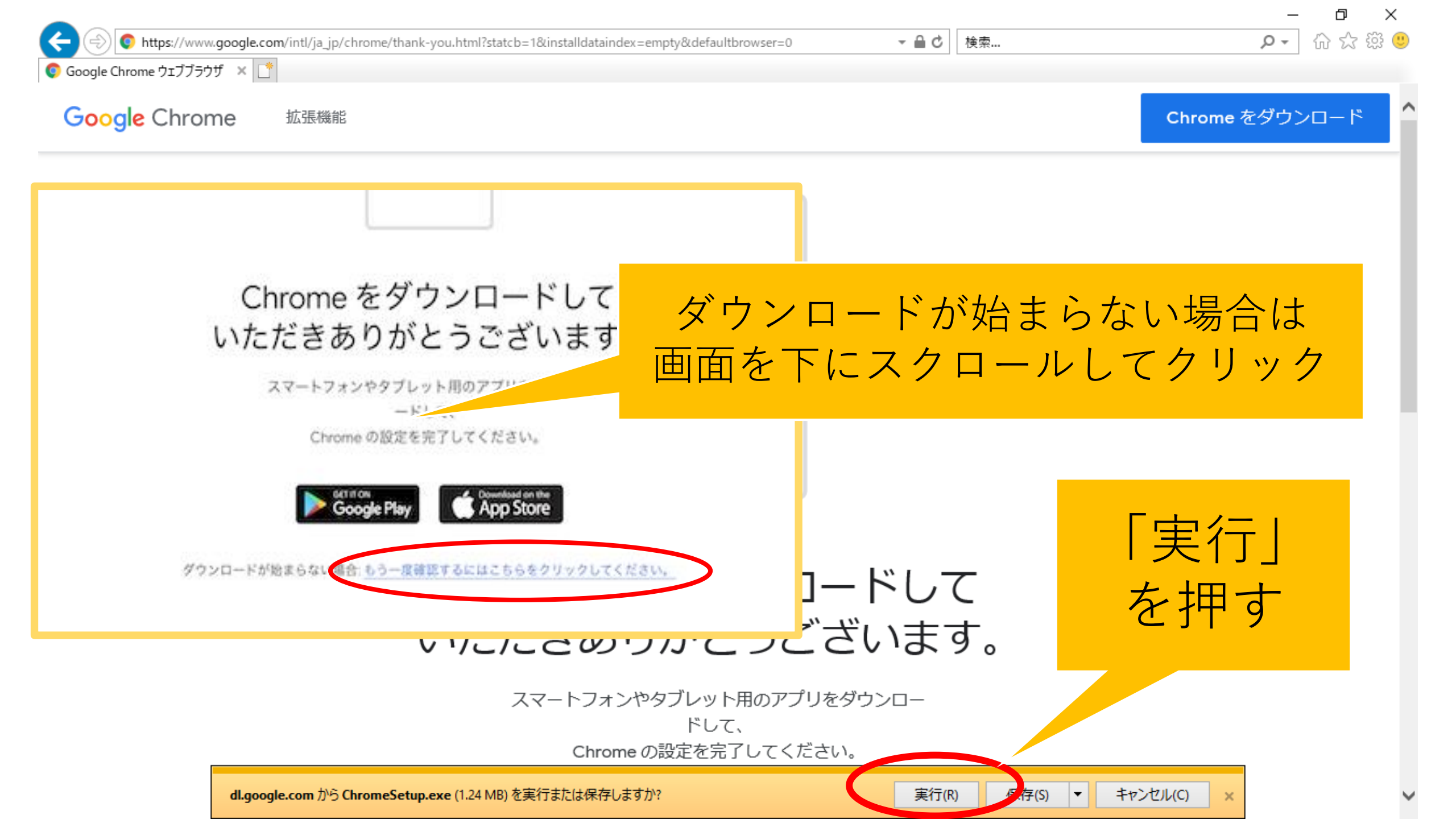

ユーザーアカウント制御 このアプリがデバイスに変更を加えることを許可します か? Google Update Setup 確認済みの発行元: Google LLC ファイルの入手先:インターネットからダウンロード 詳細を表示 統行するには、管理者のユーザー名とパスワードを入力してください。 5anaru 「いいえ」 1027-15 を押す KM-41922¥sanaru Itte いいえ

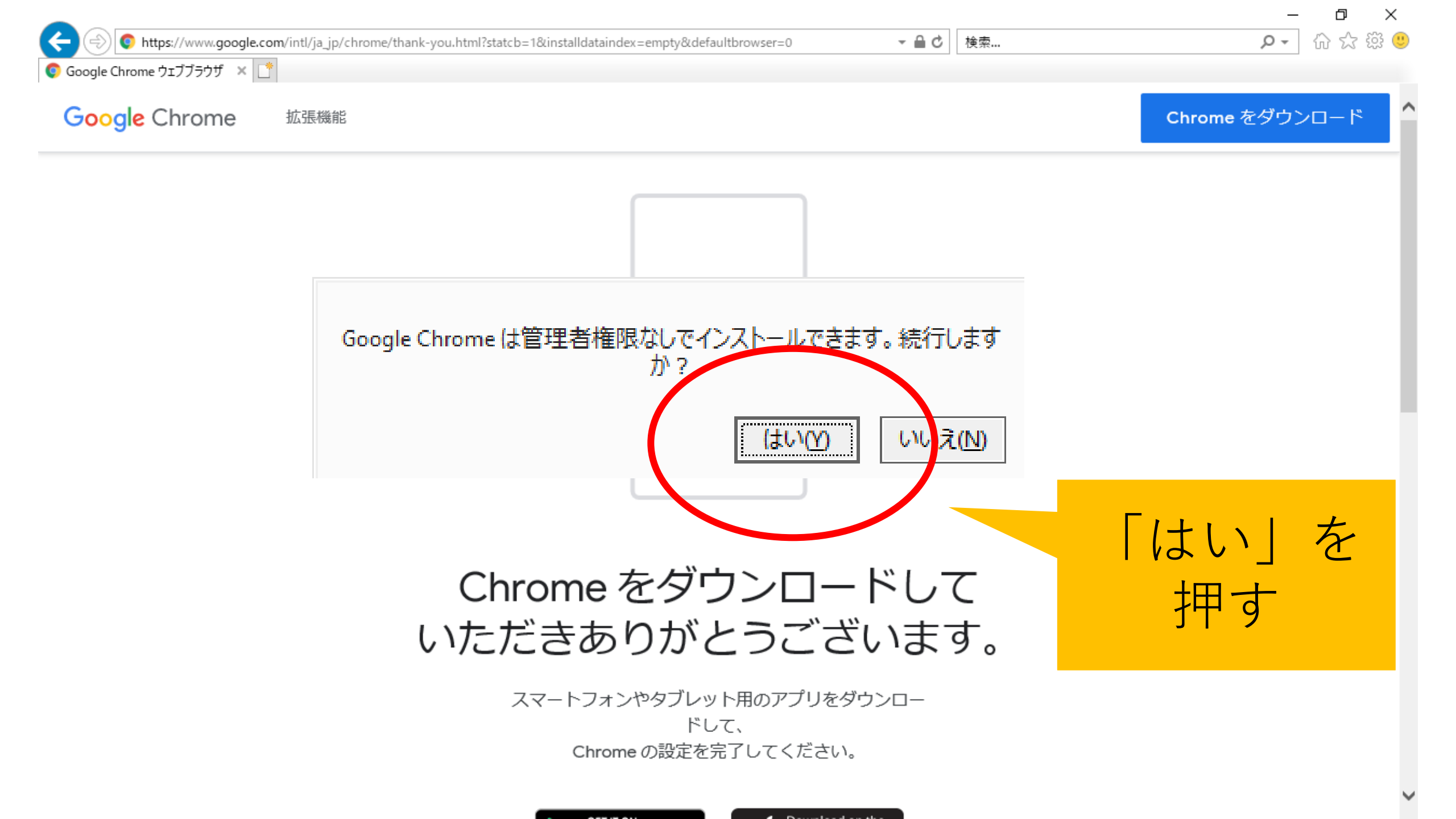

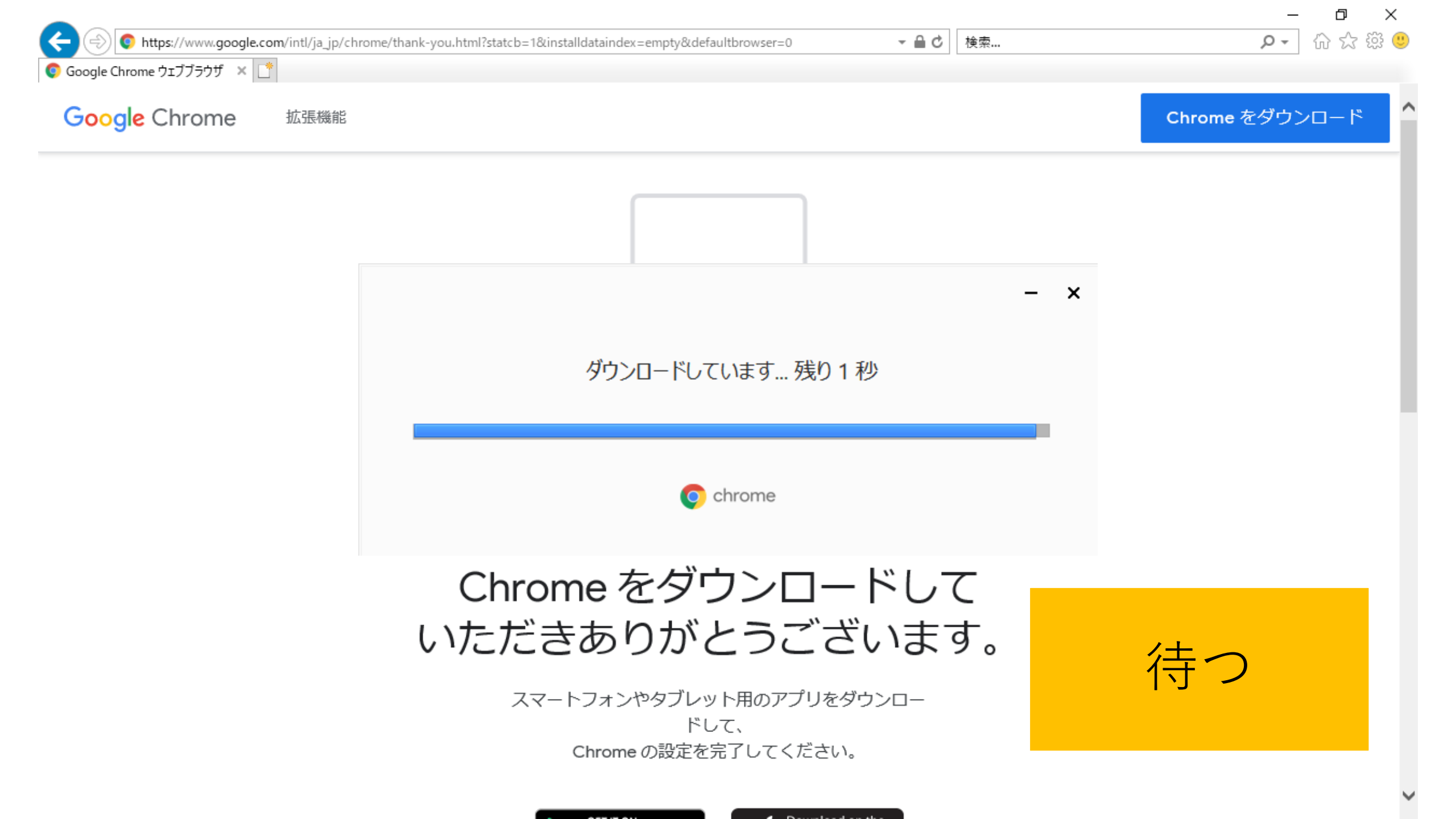

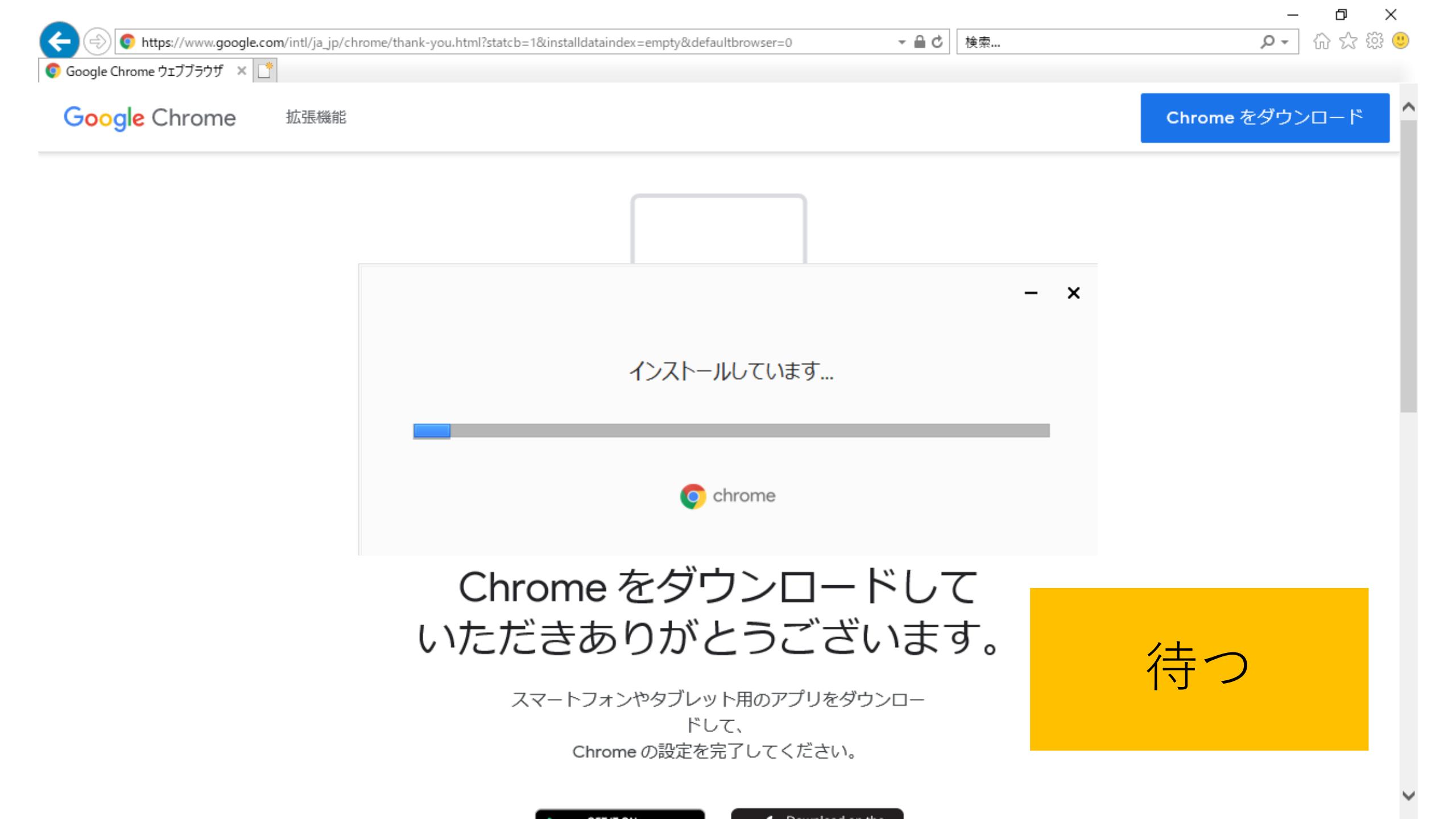

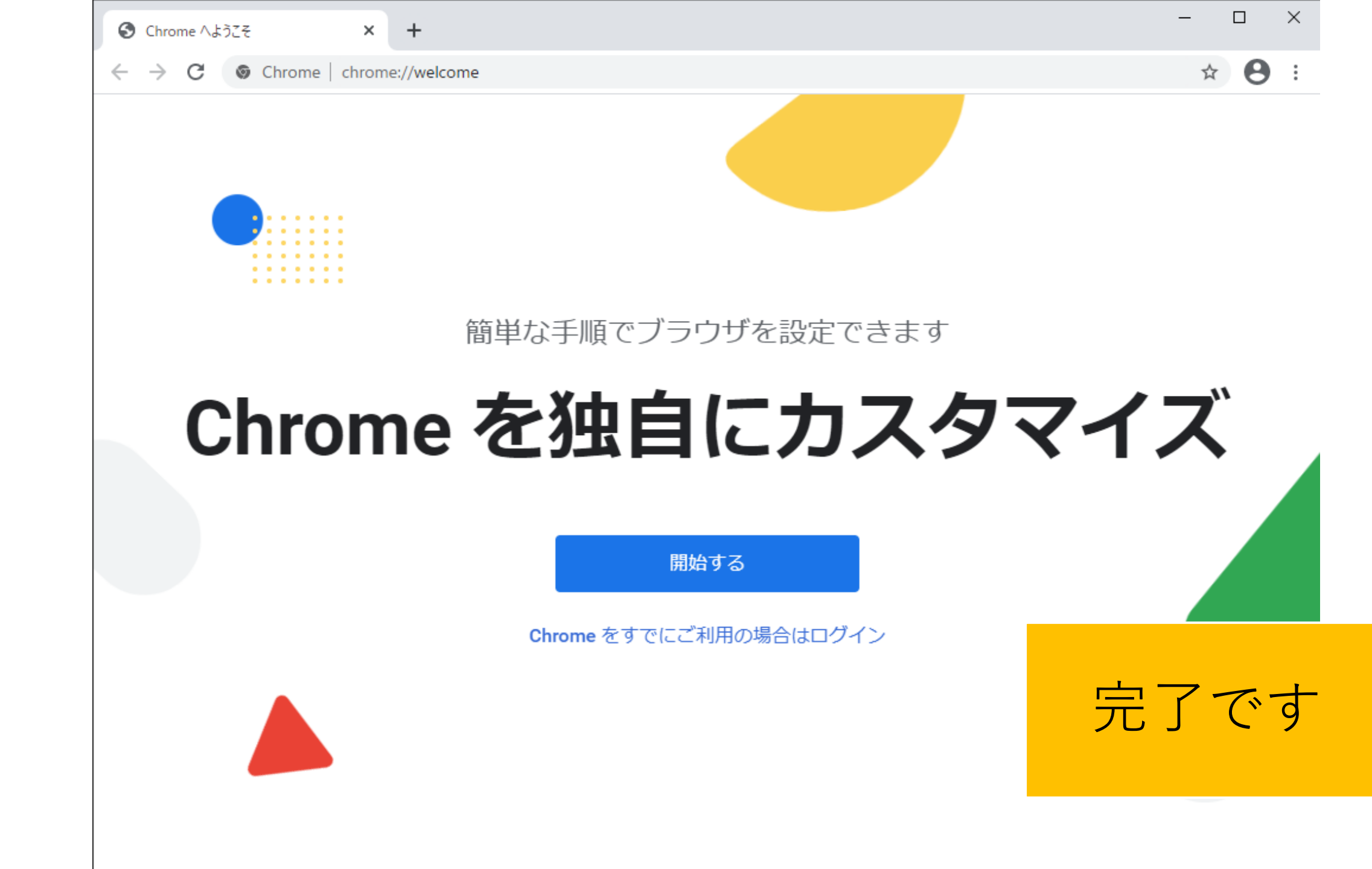